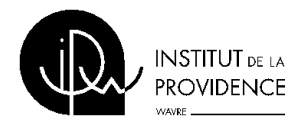

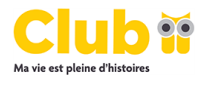

## Enregistrement d'un compte élève au service manuels scolaires de Club

## Cher/Chère

Le Service Manuels Scolaires de Club vous permet de commander vos livres en ligne.

Veuillez suivre les étapes suivantes pour vous enregistrer :

- 1. Surfez sur <u>https://eleve.servicemanuelsscolaires.be</u>.
- 2. Cliquez à droite sur Inscription Code Général.
- 3. Saisissez les données personnelles suivantes (Attention aux majuscules et aux signes de ponctuation !) :
- 4. Code général : CQvGDDpbBqyvL9Q
- 5. Cliquez ensuite sur envoyer.
- 6. Adresse e-mail : rentrez votre adresse e-mail personelle
- 7. Mot de passe : choisissez un mot de passe pour ce site
- 8. Cliquez sur *Enregistrer compte* en haut à droite.
- 9. Rentrez vos données personnelles et choisissez votre section et votre option.
- 10. Cliquez en-dessous sur "s'inscrire"
- 11. Vous recevrez un e-mail de confirmation à l'adresse renseignée.
- 12. Cliquez sur le lien reçu dans cet e-mail afin de confirmer votre inscription ( si le lien ne s'affiche pas, faites un copier-coller du lien comme adresse URL ).

Conservez bien les données de votre compte. Vous en aurez encore besoin l'année prochaine pour commander vos livres ! Une fois que votre compte est confirmé, vous pouvez vous connecter avec vos coordonnées au service manuels scolaires.

- 1. Surfez sur https://eleve.servicemanuelsscolaires.be.
- 2. Remplissez à gauche en-dessous de "se connecter" votre adresse e-mail et votre mot de passe.

Une fois connecté, vous pouvez, via :

- Nouvelle commande: créer votre commande en cliquant sur les cases vertes à droite des livres que vous souhaitez recevoir. Attention ! Vous devez aussi sélectionner la colonne 'Non' pour ce que vous ne souhaitez pas commander ! ;
- Liste de livres: regarder les listes de livres des autres options ;
- Commandes: voir un aperçu de vos commandes précédentes.
- Info élève : compléter ou modifier vos données personnelles. Dans le même écran : "Modifier l'adresse e-mail" et "Modifier le mot de passe": choisir une nouvelle adresse e-mail ou un nouveau mot de passe.

Meilleures salutations,

Club